# Inserir Perfil Quadra

O objetivo desta funcionalidade é inserir o perfil da quadra. A opção pode ser acessada via **Menu de Sistema** por dois caminhos: GSAN > Cadastro > Localidade > Inserir Perfil Quadra. Ou: GSAN > Cadastro > Localização > Quadra > Inserir Perfil Quadra.

Feito isso, o sistema acessa a tela de filtro abaixo:

#### Observação

Informamos que os dados exibidos nas telas a seguir são fictícios, e não retratam informações de clientes.

| Para inserir um(a) perfil quadr | a, informe os dados abaixo: |          |
|---------------------------------|-----------------------------|----------|
| Descrição:*                     |                             |          |
| ndicador Baixa Renda :*         | ○ Sim ● Não                 |          |
|                                 | * Campos obrigatórios       |          |
| Linnard                         |                             | Incented |
| Limpar                          |                             | Inseni   |
|                                 |                             |          |
|                                 |                             |          |
|                                 |                             |          |
|                                 |                             |          |
|                                 |                             |          |
|                                 |                             |          |

o

Agora, informe todos os campos, obrigatoriamente, e clique no botão **Inserir**. Para detalhes sobre o preenchimento dos campos clique **AQUI**. Em seguida, o sistema efetua algumas validações:

Verificar existência de dados:

Caso não exista a tabela na base de dados, o sistema exibe mensagem: *Tabela «nome da tabela» inexistente* e cancela a operação.

Caso a tabela esteja sem dados, o sistema exibe a mensagem: *Tabela «nome da tabela» sem dados para seleção* e cancela a operação.

Verificar preenchimento dos campos:

Caso o usuário não informe ou selecione o conteúdo de algum campo necessário à inclusão do Perfil de Quadra, o sistema exibe a mensagem: *Informe «nome do campo que não foi preenchido ou selecionado»*.

Verificar sucesso da transação:

Caso o código de retorno da operação efetuada no banco de dados seja diferente de zero, o sistema exibe a mensagem conforme o código de retorno; caso contrário, exibe a mensagem: *«descrição da função» efetuada com sucesso.* 

### Tela de Sucesso

Sucesso

Perfil Quadra TESTE inserido(a) com sucesso.

Menu Principal

Inserir outro(a) Perfil Quadra

### **Preenchimento dos Campos**

| Campo                    | Orientações para Preenchimento                                                                                                    |
|--------------------------|----------------------------------------------------------------------------------------------------|
| Descrição                | Campo obrigatório - Informe por extenso a descrição do perfil da quadra.                                                                                  |
| Indicador Baixa<br>Renda | Campo obrigatório - Selecione uma das opções: <i>Sim</i> ou <i>Não</i> , informando se o perfil da quadra contemplará clientes inscritos como baixa renda |

## Funcionalidade dos Botões

| Botão |        |   | Descrição da Funcionalidade                                                     |  |
|-------|--------|---|---------------------------------------------------------------------------------|--|
|       | Limpa  | r | Ao clicar neste botão, o sistema limpa o conteúdo dos campos da tela.           |  |
|       | nserir |   | Ao clicar neste botão, o sistema comanda a inserção dos dados na base de dados. |  |

#### Referências

#### Inserir Perfil de Quadra

#### **Termos Principais**

Localidade

Clique aqui para retornar ao Menu Principal do GSAN

From: https://www.gsan.com.br/ - Base de Conhecimento de Gestão Comercial de Saneamento

Permanent link: https://www.gsan.com.br/doku.php?id=ajuda:inserir\_perfil\_quadra&rev=1510685669

Last update: 14/11/2017 18:54

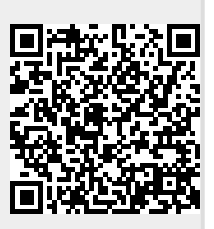